## EDUCACIÓN **PRESENCIAL VIRTUAL ORIENTACIONES PARA REVISAR TIEMPOS MOODLE DE PROFESORES DE PROGRAMAS PRESENCIALES**

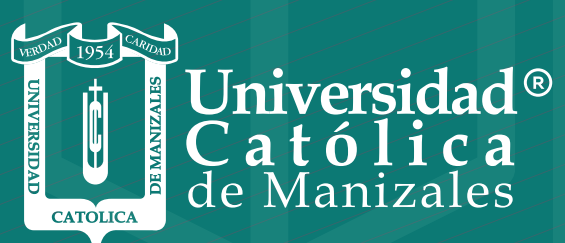

VIGILADA MINEDUCACIÓN

Vicerrectoría Académica Unidad Institucional de Educación a Distancia Para revisar la dedicación de los tiempos empleados por los profesores y los estudiantes, en plataforma Moodle, de los programas presenciales de la UCM, por parte de los directores y/o coordinadores y/o decanos, los pasos son:

| Ingresar a la plataforma<br>Moodle con el usuario y<br>contraseña habitual.                                                                                                    |                            |
|----------------------------------------------------------------------------------------------------|----------------------------|
| Ingresan al curso del que se desee<br>tener el reporte de tiempos.                                                                                                    |                            |
| Dar clic al botón "Activar edición",<br>que se encuentra en la parte<br>superior derecha de Moodle                                                                                       | C Activar edición          |
| Dar cli al botón "Mostrar bloques" ,<br>que se encuentra en la parte<br>superior derecha de Moodle                                                                                       | 🖅 Mostrar bloques          |
| Ubican en la parte izquierda de<br>Moodle, al final, un bloque que<br>se llama "Agrega un bloque".                                                                                       | Agrega un bloque           |
| Dar clic en agregar y seleccionar<br>"Dedicación al curso".                                                                                                    |                            |
| Se agregará el bloque en la parte<br>superior izquierda de Moodle                                                                                                    | Dedicación al curso        |
| Dar clic en el botón "herramienta<br>de dedicación".                                                                                                    | Herramienta de dedicación  |
| Se habilita una ventana con la<br>configuración, ahí se puede<br>seleccionar la fecha, o rango de<br>ésta, de la que se desee tener el<br>reporte y se da clic en el botón<br>"Calcular" |                            |
| En la parte inferior se muestran los<br>tiempos de dedicación de todos los<br>matriculados en el curso.<br>(Estudiantes y profesor)                                                      |                            |
| Se puede descargar el archivo en<br>formato excel dando clic en el botón<br>"Descargar en formato excel".)                                                                               | Descargar en formato Excel |
| Guardar el archivo para su registro<br>y/o respectiva validación de tiempos)                                                                                                    |                            |

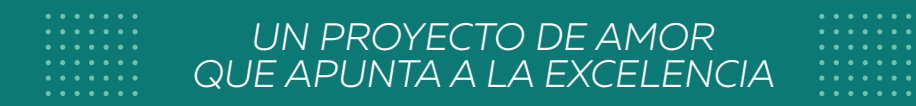

## somos **resiliencia** somos **UCM**

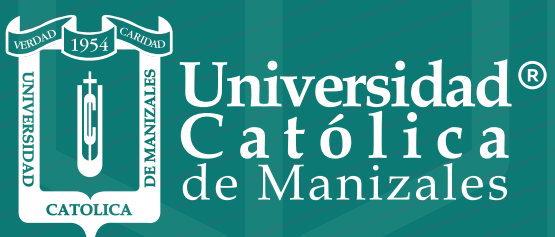

VIGILADA MINEDUCACIÓN

Vicerrectoría Académica Unidad Institucional de Educación a Distancia